# 臨床研究セミナー利用マニュアル

(ver.1.3)

# 奈良県医科大学附属病院 臨床研究センター

Ver.1.3 2024.10.20

目次 

| ユーザー登録から受講証発行まで | •••••• 1 |
|-----------------|----------|
| 新規登録            |          |
| ログイン            | •••••• 5 |
| セミナーサイト説明       |          |
| 受講申請            |          |
| 受講              |          |
| 受講証             | 10       |
| よくあるご質問         |          |
| その他             | 13       |

# ユーザー登録から受講証発行まで

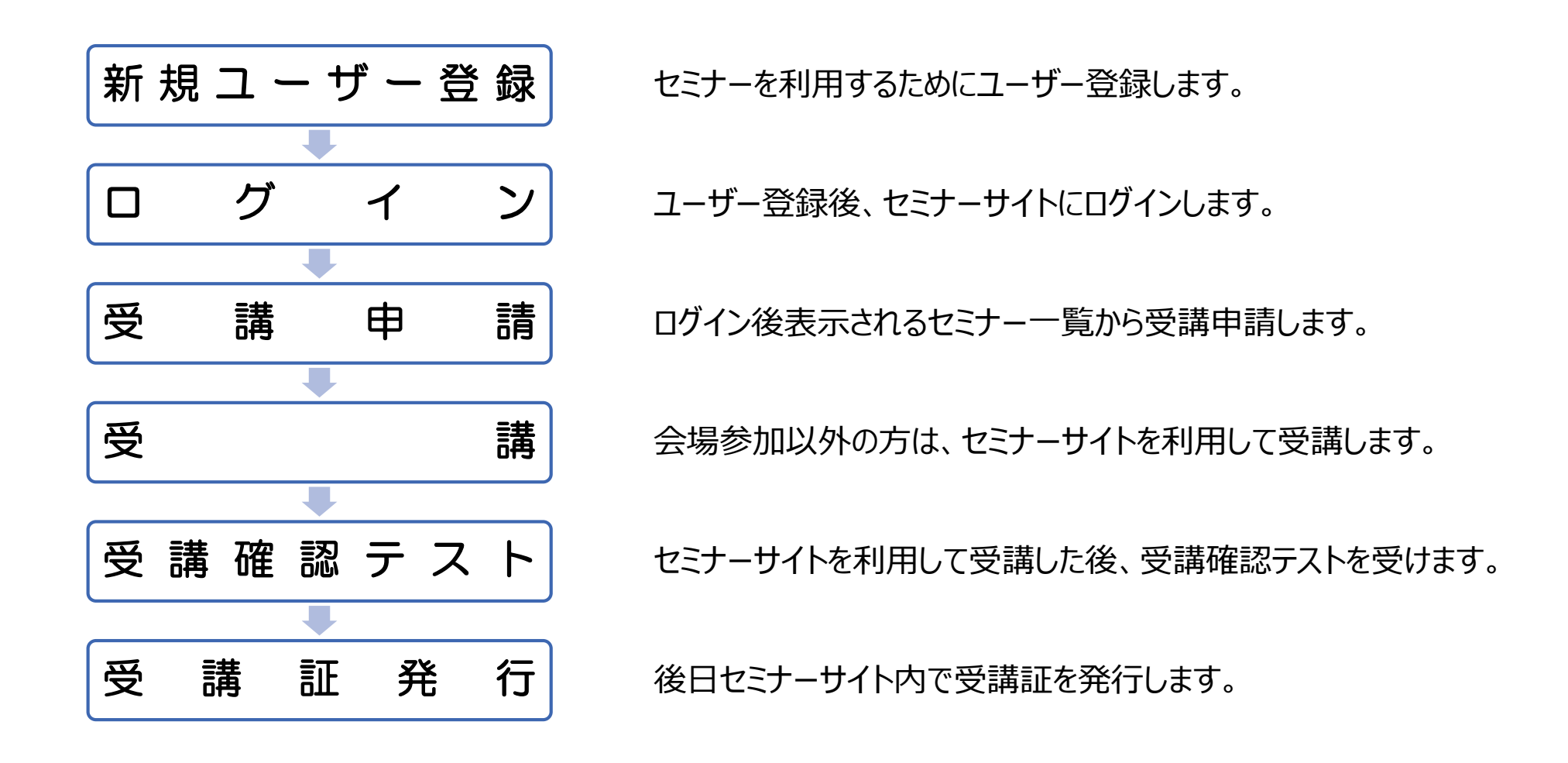

1

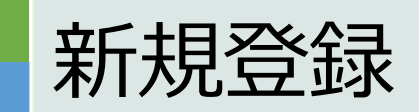

臨床研究センターHP 又は 臨床研究セミナーサイト のいづれかにアクセスし、「新規ユーザー登録」をクリック。

臨床研究センターHP

(<u>https://naramed-icats.com/researchers/102/</u>)

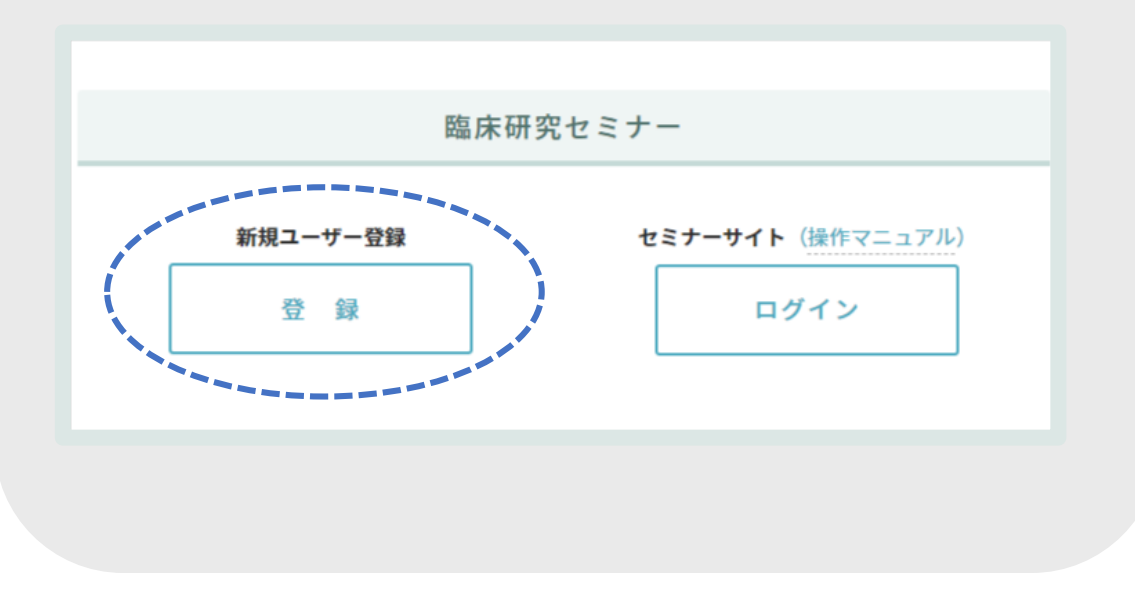

臨床研究セミナーサイト https://www.nmu-seminar.live/ 臨床研究セミナー ログイン LOGIN MAIL ADDRESS PASSWORD □ 次回から自動ログイン ログイン パネワードを忘れた方 について セミナー利用マニュアル

A

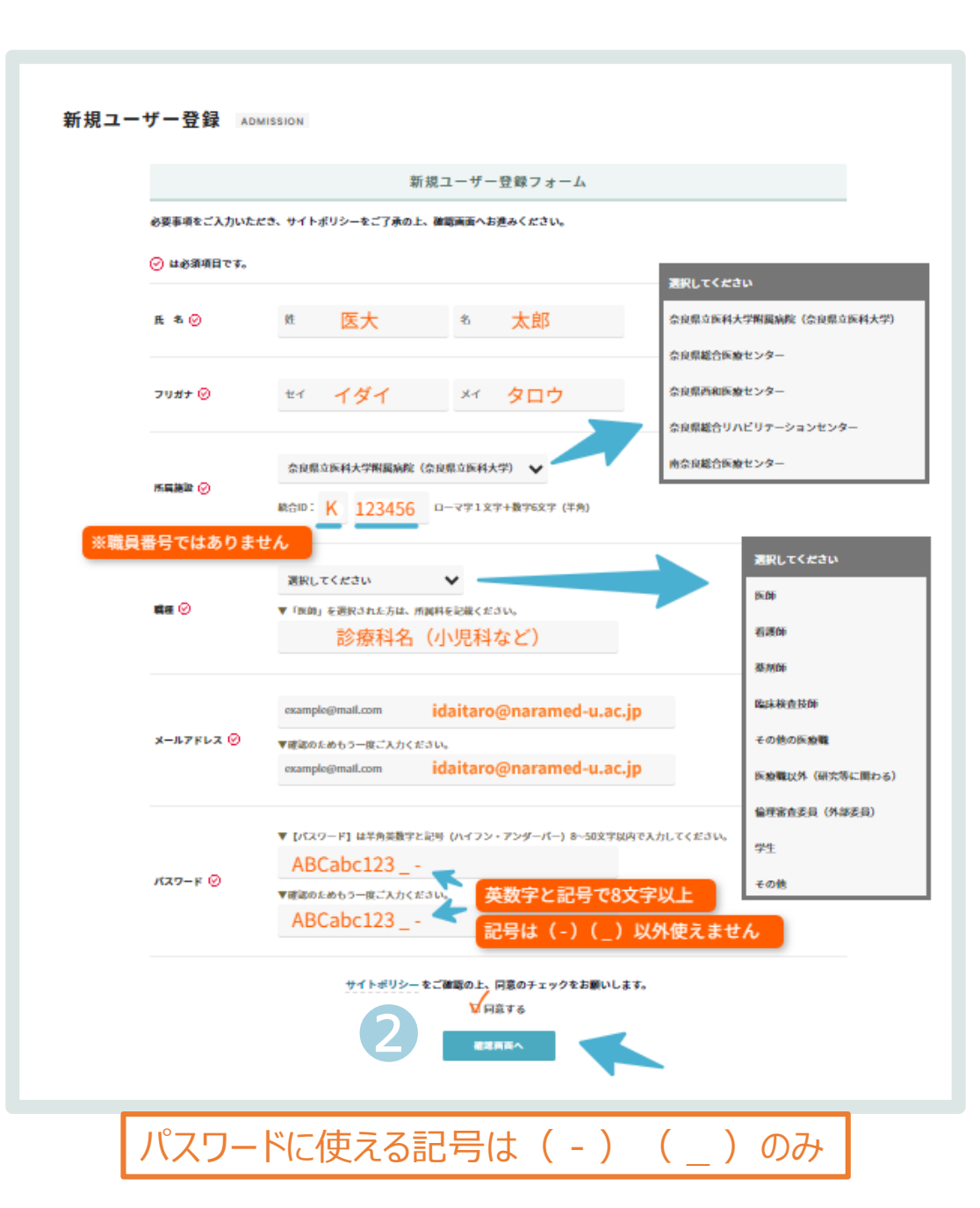

- ① 新規ユーザー登録フォームに必要事項を入力します。
- 入力後、「確認画面へ」
- 修正がある場合は「入力画面にもどる」
- ④ 「送信する」をクリック

### 5 受付完了

| 新規ユー | ザー登録 🔤     | MISSION                   | 5 新規ユーザー登録を受け付けました。                                                                      |
|------|------------|---------------------------|------------------------------------------------------------------------------------------|
|      |            |                           | ご記入されたお客様のメールアドレスに自動返信メールが送信されます。                                                        |
|      | 以下の内容で登録しま | すか?                       | ドメイン指定受信などのフィルタ機能が有効になっていますと当サイト【Info@nmu-<br>seminar.live】からのメールが届かない可能性がありますのでご注意ください。 |
|      | 氏名         | 医大 太郎                     | 迷惑フォルダに受信する可能性もございますので、通常の受信ボックスに自動返信メールが見当たらない場合は、迷惑メールフォルダをご確認ください。                    |
|      | フリガナ       | イダイ タロウ                   |                                                                                          |
|      | 所属施設       | 奈良県立医科大学開<br>統合ID:K123456 | I篇病院(奈良県立医科大学)                                                                           |
|      | 職種         | 医師 [所属科:小!                | 241                                                                                      |
|      | メールアドレス    | Idaltaro@naramed          | I-u.ac.jp                                                                                |
|      | パスワード      |                           |                                                                                          |
|      | サイトポリシーの確認 | 同意する                      | 4                                                                                        |
|      |            | 3                         | 入力開始にもどる                                                                                 |

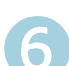

#### From info@nmu-seminar.live

「奈良県立医科大学附属病院 臨床研究センターiCATs」ユーザー登録確認メール(自動返信)

このメールは「奈良県立医科大学附属病院 臨床研究センターiCATs」からの自動送信メールです。

このたびはユーザー登録申請をいただきありがとうございます。

下記アドレスよりアクセスして本登録を完了してください。 アドレスの有効期間は仮登録から24時間以内となります。

https://www.nmu-seminar.live/admission/authentication/?auth=LDMhyHANMQwBG2SwRMxg8XtbUf2GhUGLs8HE6rA4b8whyBzxts

奈良県立医科大学附属病院 臨床研究センターiCATs

TEL:0744-22-3051 MAIL:info@nmu-seminar.live 〒634-8522 奈良県橿原市四条町840(A棟3階)

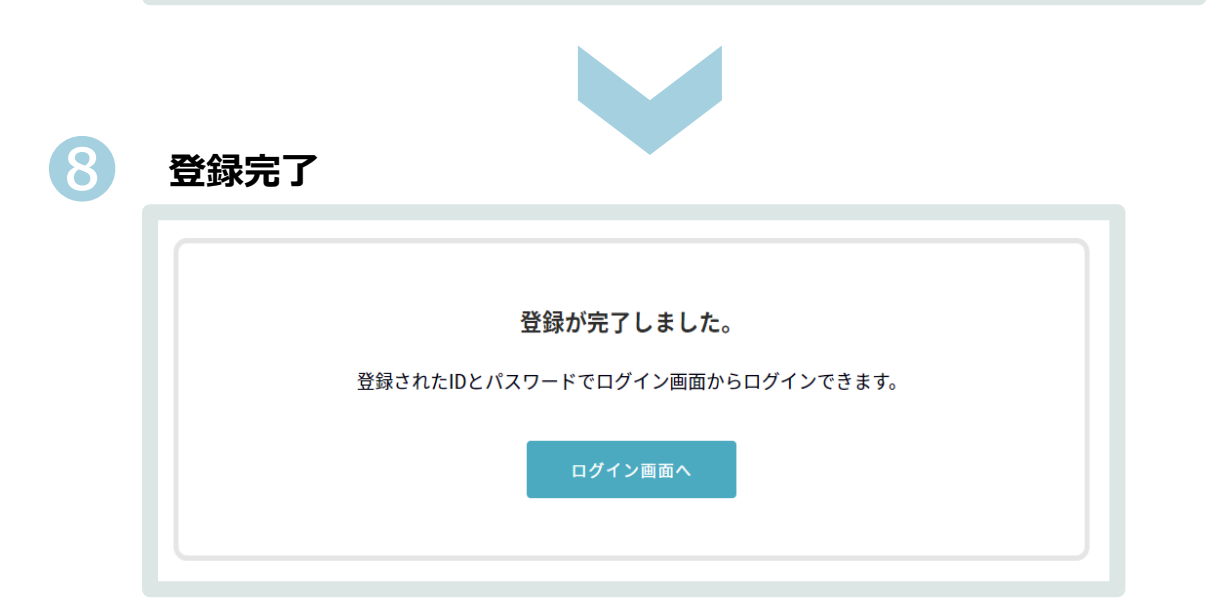

① ユーザー登録確認メールが届きます。

※1時間以内にメールが届かない場合は、迷惑メールフォルダをご確認して、

(info@nmu-seminar.live) からのメールを解除してください。

### 「認証アドレス」にアクセス

⑧ 登録完了

#### 認証エラー ①「新規ユーザー登録フォーム」の入力からやり直してください。

| 認証できません。                              |  |
|---------------------------------------|--|
| URLが正しく <mark>ない</mark> か認証期間が過ぎています。 |  |
| 登録画面へ                                 |  |
|                                       |  |

やり直しても「認証できません。」と表示された場合は、 担当者 (info@nmu-seminar.live) にお問い合わせください。

ログイン

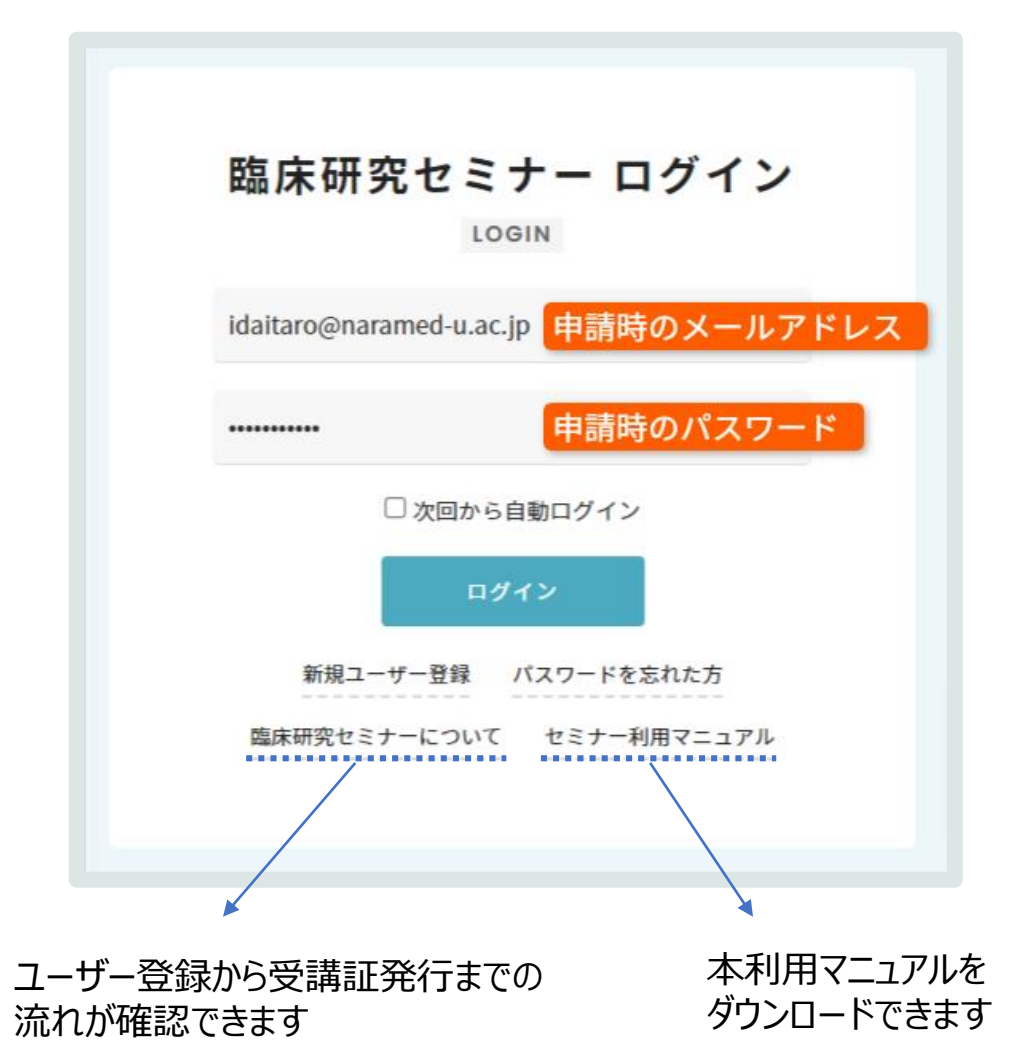

**臨床研究セミナーサイト**(<u>https://www.nmu-seminar.live</u>)に、

申請時のメールアドレスとパスワードでログイン。

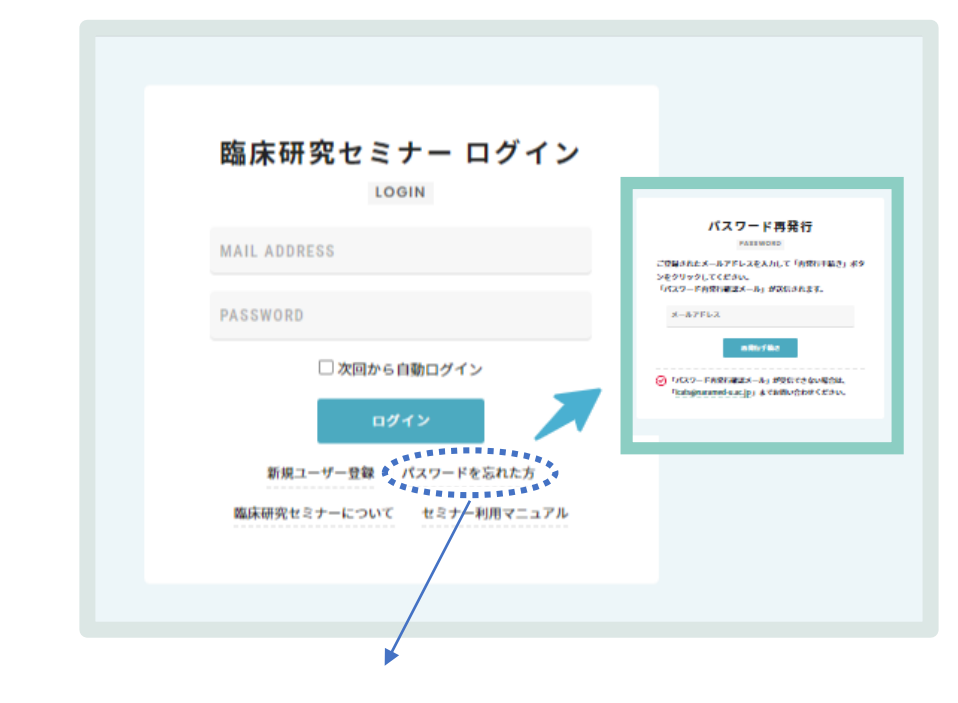

パスワードを忘れた方は、「パスワード再発行」画面より再発行できます。 ご登録のメールアドレスを入力の上、再発行してください

| サイト訪                                                                                                    | 记明                                                               |                                                                            |
|----------------------------------------------------------------------------------------------------|------------------------------------------------------------------|----------------------------------------------------------------------------|
| CATS     セミナー情報 SEMINAR LIST     セミナー情報     アーカイブ     My セミナー     YO込み: アベエ 保健     My セミナー     2024年度 第2回 生命・医学 | 一般の方へ     母菜者の方へ     企業の方へ       セミナー情報       創 受付中 オンデマンド配伝中 純了 | コグイン後、「 <b>セミナー情報</b> 」が表示されます。<br>受講状況の確認や、登録情報の変更などもできます。                |
| アカウント情報         セミナー種別         トビッ:           利用規約 / ブライバシーボリシー         受講形版         オンデ                        | セミナー情報                                                           | <ul> <li>■ 臨床研究セミナーが一覧で表示されます。</li> <li>■ 予定されているセミナーは随時更新されます。</li> </ul> |
|                                                                                                    | アーカイフ゛                                                           | 準備中                                                                        |
|                                                                                                    | My セミナー                                                          | <ul> <li>■ 受講状況・受講履歴が一覧で表示されます。</li> <li>■ 受講証の発行もここから</li> </ul>          |
|                                                                                                    | アカウント情報                                                          | <ul> <li>■ 登録時の情報の修正・変更ができます。</li> <li>■ 所属が変更になった場合も再申請不要です。</li> </ul>   |

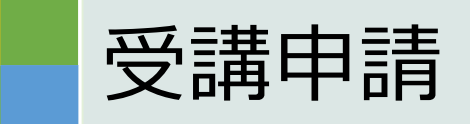

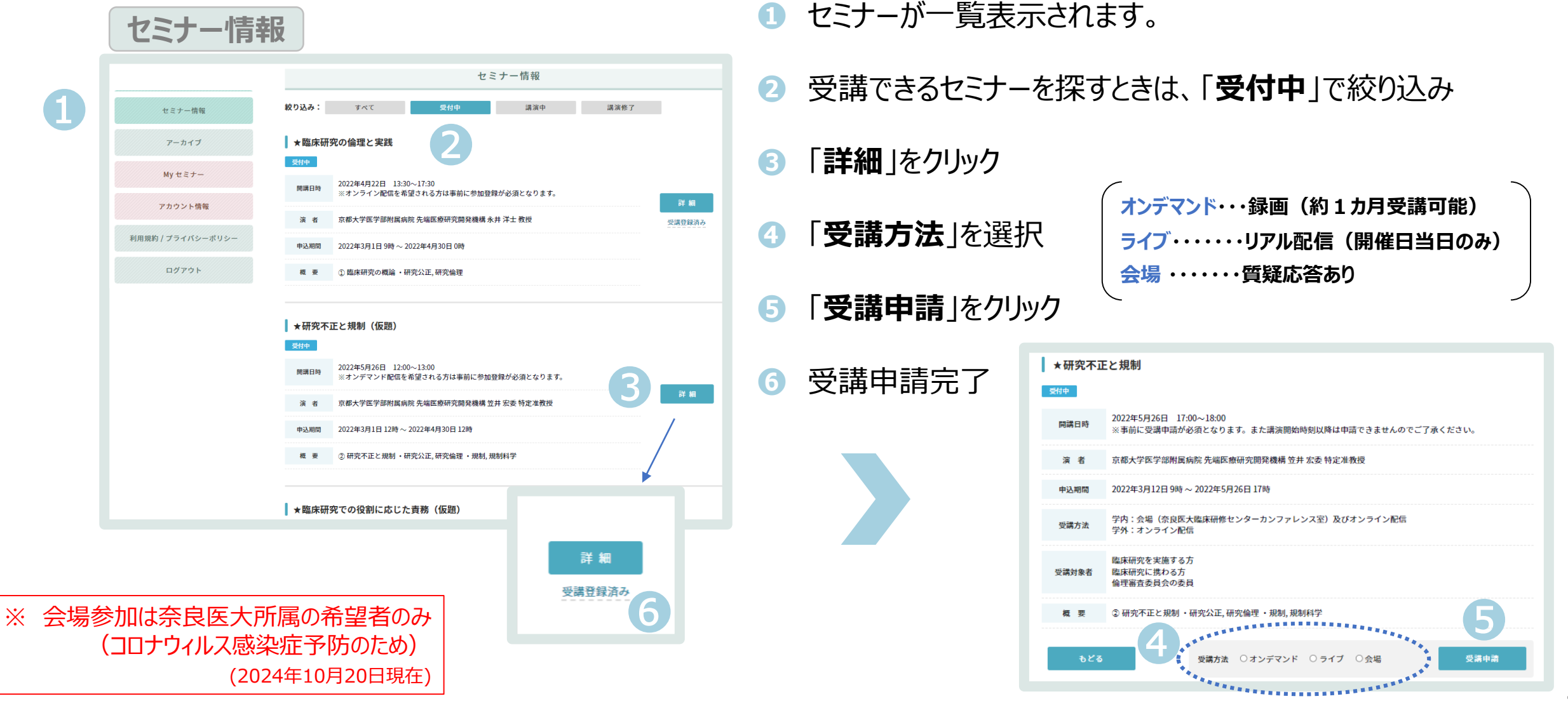

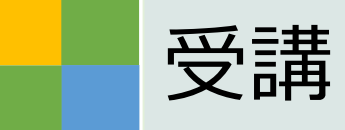

# My セミナー

1

| マイページ MY PAGE     |                                          |                                                     |         |          |   |
|-------------------|------------------------------------------|-----------------------------------------------------|---------|----------|---|
| セミナー情報            |                                          | Myセミナー                                              |         |          |   |
| アーカイブ             | 表示方式: リスト                                | לעשל                                                |         |          |   |
| My セミナー           | 受購 開購日時<br>距                             | 流题                                                  | 状態      | 受購状<br>況 |   |
| アカウント情報           | 受講<br>受講<br>2024年10月10<br>~2024年11月<br>日 | 日<br>19 2024年度第7回特定臨床研究におけるモニタリングの基礎                | 受付<br>中 |          | 1 |
|                   | 受講<br>定<br>2024年9月10<br>~2024年10月<br>日   | 日<br>19 2024年度 第6回 倫理的に臨床研究を実施するとは? - 倫理審査委員会の視点から- | 終了      |          |   |
| 利用規約 / プライバシーボリシー | 受講 2024年7月10<br>証 ~2024年8月9              | 日<br>日 2024年度第4回 Research Questionの作成と評価            | 終了      | 受講済み     |   |
| ログアウト             | 受講 2024年5月10<br>証 ~2024年6月9              | 日<br>2024年度 第2回 生命・医学系指針改正のポイント                     | 終了      | 受講済<br>み |   |
|                   | 受講 2024年4月10<br>証 ~2024年5月9              | 日<br>2024年度第1回臨床研究の注意点〜研究の種類や規制を中心に〜                | 終了      | 受講済<br>み |   |

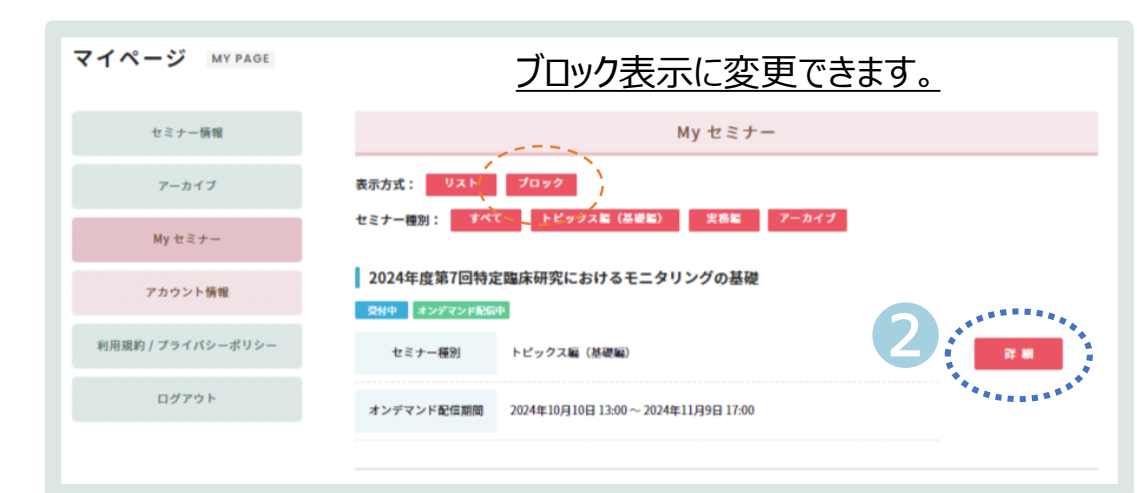

### ① 受講申請したセミナーが一覧表示されます。

## フロック表示の「詳細」をクリック

| マイページ мураде        |                                                                                                    |
|---------------------|----------------------------------------------------------------------------------------------------|
| セミナー情報              | ★研究不正と規制                                                                                                    |
| アーカイブ               | 2022年5月26日 17:00~18:00<br>※オンデマンド配信を希望される方は事前に参加登録が必須となります。                                                             |
| Myセミナー              | 演者 京都大学医学部附属病院 先端医療研究開発機構 笠井 宏委 特定准教授                                                                                   |
| アカウント情報             | 中运期間 2022年3月12日 9時 ~ 2022年5月26日 17時                                                                                     |
| 利用規約 / プライパシーポリシー   | 受講方法 学内:会場(臨床研修センター カンファレンス室)及びオンライン配信<br>学外:オンデマンド配信                                                                   |
| ログアウト               | 臨床研究を実施する方<br>受速対象者 臨床研究に携わる方<br>倫理審査委員会の委員                                                                             |
|                     | ZOOM URL         https://zoom.us/webinar/register/WN_aQwr8ImtRzuTWegVTQC9hQ<br>リンク先から、ZOOMのウェビナーに登録していただくと講演の通知を受け取れます。 |
|                     | ② 研究不正と規制<br>•研究不正、研究倫理<br>•規制,規制科学                                                                                     |
|                     | もどる 中語取り消し                                                                                                    |
| ※会場・ライブを<br>受講申請を取り | 選択された方は、当日開催時間まで<br>肖せます。                                                                                               |

### <u>オンデマンド</u>

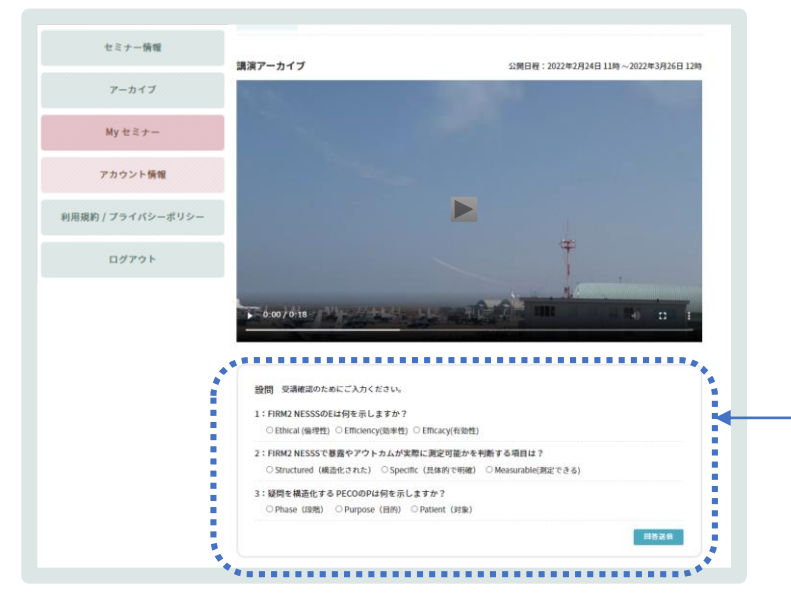

# ■ 受講申請は<u>配信期間中いつでも</u>可

■ 配信期間は約1か月

■ 配信終了日まで何度でも視聴可

■ 「受講確認テスト」の設問すべてに正答したら受講済み

<u>ライブ</u>

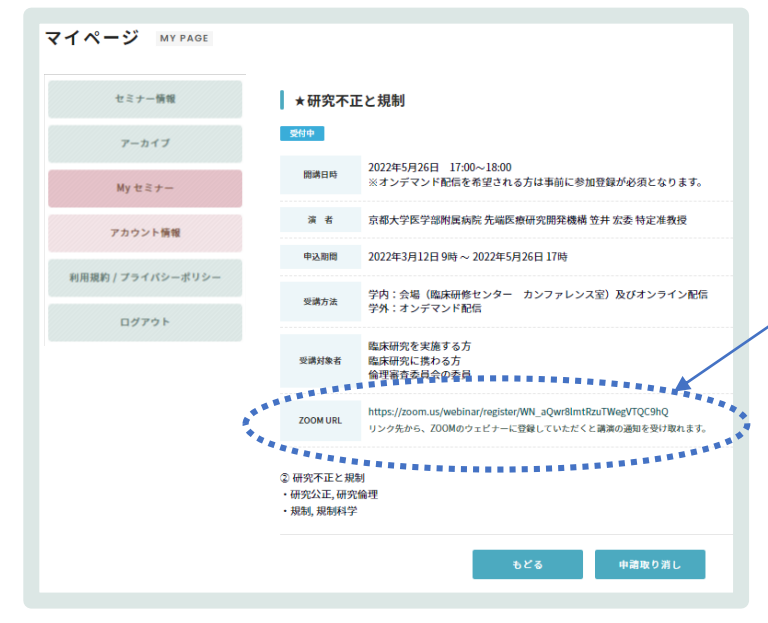

- 受講申請は開催時間まで可
- 開催時間にZOOMで視聴
- 当日受講できなかった場合、オンデマンドで受講可

会場 ・・・・ 開催日に 職員証持参で会場へお越しください

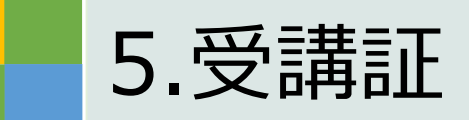

#### リスト表示の場合

2

| 示方式       | 1. VAF                         | プロック                                          |         |           |
|-----------|--------------------------------|-----------------------------------------------|---------|-----------|
| 였湖        | ACALLAS                        | 2011                                          | 1CBD    | 34版史<br>发 |
| sea<br>a  | 2024年10月10日<br>~2024年11月9<br>日 | 2024年政第7回特定臨床研究におけるモニタリングの基礎                  | 受付<br>中 |           |
| 安課<br>詞   | 2024年9月10日<br>~2024年10月9<br>日  | 2024年度 第6回 / 倫理的に臨床研究を実施するとは? - 倫理審査委員会の根点から- | 終了      |           |
| 型溝<br>詞   | 2024年7月10日<br>~2024年8月9日       | 2024年度第4回 Research Questionの作成と評価             | 終了      | 受講済<br>み  |
| NIR<br>Al | 2024年5月10日<br>~2024年6月9日       | 2024年度 第2回 生命・医学系指針改正のポイント                    | 終了      | 安康済<br>み  |
| 愛調<br>詞   | 2024年4月10日<br>~2024年5月9日       | 2024年度第1回 臨床研究の注意点~研究の種類や規制を中心に~              | 終了      | 受講済<br>み  |
| 設調<br>詞   | 2024年6月20日<br>17:10~18:10      | 2024年度第3回 アントレプレナーシップとしての医師主導治験の挑戦            | 終了      | 受講済み      |
| 受調<br>詞   | 2024年3月25日<br>17:00~18:00      | 電子化される今後のデータ品質 - 臨床試験におけるデータ・インテグリティー         | 終了      | 受講済み      |
| 受講<br>词   | 2024年2月26日<br>17:00~18:00      | 研究計画立案時の統計的智慧点                                | 終了      | 受講済み      |
| 構設<br>詞   | 2024年1月16日<br>17:00~18:00      | 臨床現場で実施する観察研究について考える                          | 終了      | 受講済<br>み  |
| 词         | 2023年12月20日<br>17:00~18:00     | 多施設共同の特定臨床研究を実施して                             | 終了      | 受講済<br>み  |
| 23        | 2023年11月27日                    | 事例から学ぶ研究不正と規制                                 | 終了      | 受清清       |

- 状態が「終了」、受講状況が「受講済み」になると、
   「受講証」が発行されます。
- 2 「受講証」をクリック
- ③「受講証」プレビュー下の「印刷する」をクリック

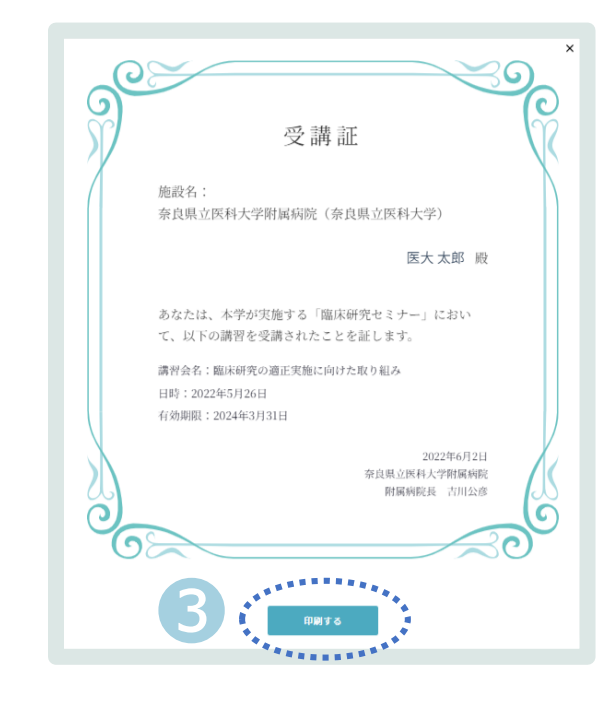

ブロック表示の場合

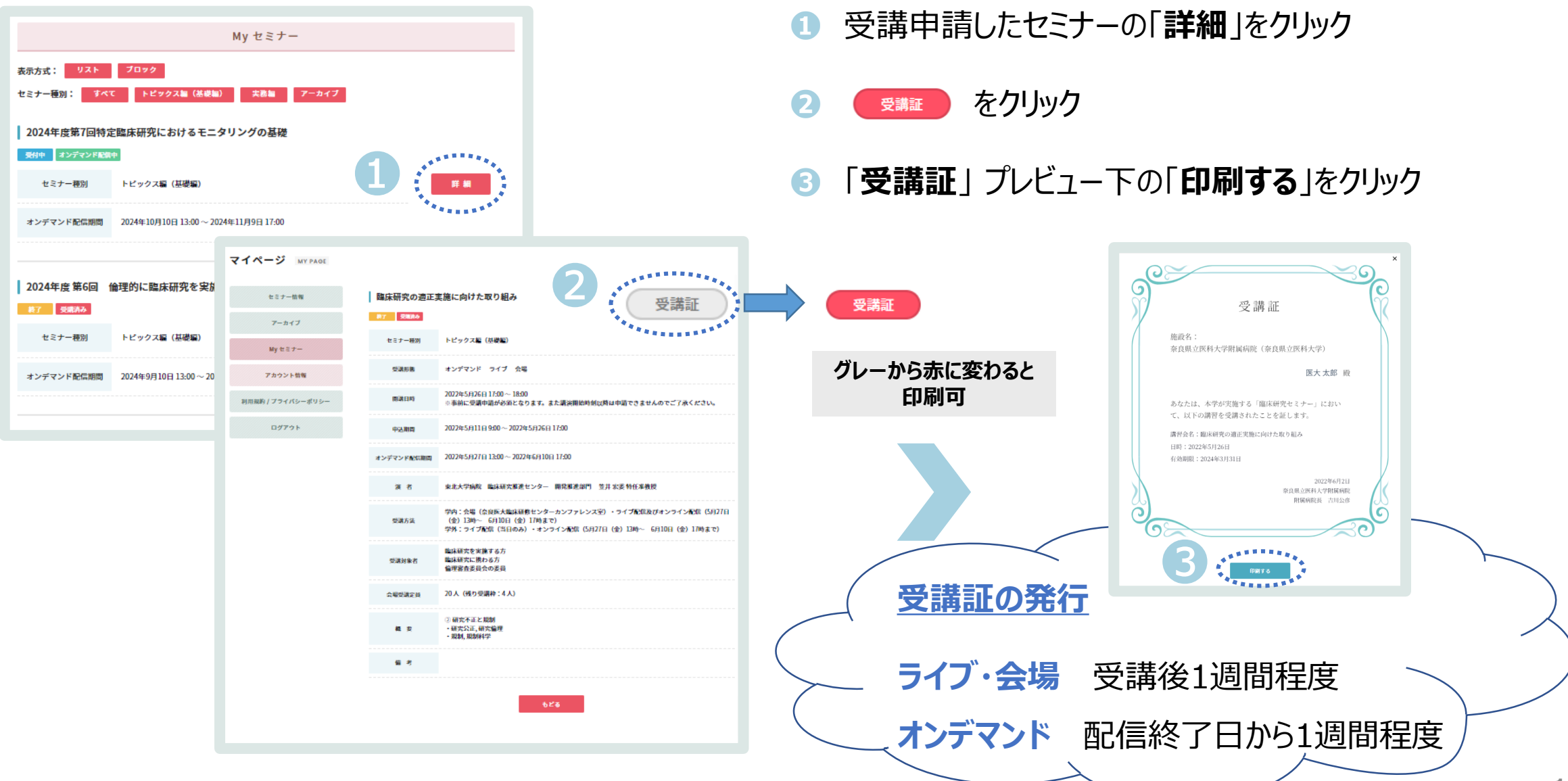

- Q 新規登録時、自動送信メール内のリンクをクリックしたが、「認証できません。URLが正しくないか認証期間が過ぎています。」というメッセージが表示されます。
- A 登録は完了しておりますので、登録されたユーザー名とパスワードを入力し、ログインしてください。 同じ認証URLを連続クリックした場合に、このような現象が起こる場合がございます。 ただし、自動受信されてから24時間経過した場合は、再度、新規ユーザー登録フォームの入力をお願いします。

### Q 基礎編と、実践編の違いは何ですか?

- A 下記のような目的に焦点を当てています。 トピックス編(基礎編):臨床研究を計画・実施する上で、研究者が備えるべき基本的な知識・スキルの習得 実践編:専門性/具体性の高い実践的な知識・スキルの習得
- Q 自宅と会社など、途中でパソコンを変更しても履歴は継承されますか。
- A インターネットに接続できる環境であれば、どこからでもサイトにログインすることができます。また、過去の履歴データなども継承されます。 ただし、ご利用されているプロバイダやプロキシサーバによっては、アクセスの制限がかかる場合がございますのでご注意ください
- **Q** 受講証の発行までどれくらいの日数がかかりますか?
- A 会場・ライブの場合は、受講後1週間程度、オンデマンドの場合は、オンデマンド配信終了後1週間程度で発行が可能となります。
- Q セミナーを間違って申請した場合、受講方法を変更したい場合、取消ができますか?
- A 会場・ライブを選択された方は取り消しが可能です。 My セミナーで該当するセミナーの「詳細」をクリックし、「申請取り消し」のボタンをクリックしてください。

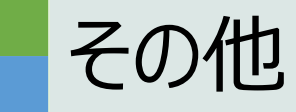

「よくあるご質問」を見ても解決しない問題がございましたら、以下の宛先にメールでお問い合わせください。

奈良県立医科大学附属病院 臨床研究センター 臨床研究セミナー担当 Email:icats@naramed-u.ac.jp

注意)お電話でのお問い合わせは受け付けておりません。 記載のメールアドレスまでご連絡ください。